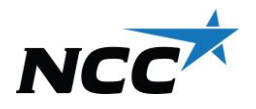

# Instruksjoner for veiing når du har hentet asfalt fra oss og har et bestillingsnummer

Du kan lese mer og også se instruksjonsfilmen vår ved å skanne QRkoden. Husk at du kan ringe oss på 020-456 000 eller 020-457 000 når som helst under pågående veiing, så hjelper vi deg!

#### Steg 1:

Scann kortet ditt ved å holde det mot symbolet under skjermen.

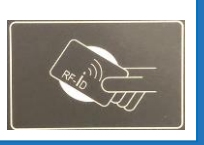

#### Steg 2:

Har du en bil koblet til kortet og vil bruke en angitt tara (tom vekt)? Velg «Ja»

Har du en lastebil knyttet til kortet? Velg din kjøretøykode.

## Steg 3:

Velg «Kjent ordre». Angi avtalenummeret 0300-AXXXXXX.

### Steg 4:

Velg bestillingen din ved å klikke på linjen. Forsikre deg om at det er riktig ordre.

### Steg 5:

Angi merknad. La feltet stå tomt, trykk «Kjent ordre» for å gå videre.

### Steg 6:

Dobbeltsjekk informasjonen og trykk «OK» for å godkjenne.

### Steg 7:

Ta kvitteringen. Du er ferdig med veiingen. Ha en fin dag!